## Vytvoření nového záznamu MARC ze šablony

Poznámka: Předtím, než vytvoříte nový záznam, doporučujme ujistit se, že záznam již není zpracován v rozumné kvalitě jinou knihovnou - pokud ano, záznam znovu nevytvářejte, ale stáhněte jej pomocí Z39.50.

## Vytvoření nového záznamu

- 1. V menu Katalogizace zvolte položku "Vytvořit nový záznam MARC"
- 2. V rozbalovacím menu vyberte z nabídky vhodnou šablonu (podle typu dokumentu a dalších kritérií) a klikněte na tlačítko **"Nahrát"**

| 1 Sablona MARC +                              | $\sim$         |                                                     |
|-----------------------------------------------|----------------|-----------------------------------------------------|
| Monografie_el_online-RDA                      | <u>N</u> ahrát | Na <u>s</u> tavit jako výchozí pro pracovní stanici |
| Abs_prace-RDA                                 | $\sim$         |                                                     |
| Bc_prace-RDA                                  |                |                                                     |
| K_book                                        |                |                                                     |
| Monografie-anglicky-RDA                       |                |                                                     |
| Monografie-cesky-RDA                          |                |                                                     |
| Monografie-nemecky-RDA                        |                |                                                     |
| Monografie_el_nosic-AACR2                     |                |                                                     |
| Monografie_el_online-RDA                      |                |                                                     |
| Monografie_el_online-specificke_potreby-AACR2 |                |                                                     |
| Serial-RDA                                    |                |                                                     |
| Serial_el_online-AACR2                        |                |                                                     |
| Video_DVD-RDA                                 |                |                                                     |
| Zvuk_nosic-AACR2                              |                |                                                     |
|                                               |                |                                                     |
|                                               |                |                                                     |
|                                               |                |                                                     |
|                                               |                |                                                     |

3. Doplňte do polí MARC požadované údaje a poté klikněte na tlačítko "Vytvořit záznam"

| <u>1</u> Mon     | Monografie_el_online-RDA +                                                         |      |        |               |         |        |      |   |       |                                               |       |             |   |
|------------------|------------------------------------------------------------------------------------|------|--------|---------------|---------|--------|------|---|-------|-----------------------------------------------|-------|-------------|---|
| -M               | Možnosti                                                                           |      |        |               |         |        |      |   |       |                                               |       |             |   |
|                  | muzilusti                                                                          |      |        |               |         |        |      |   |       |                                               |       |             |   |
|                  | 🔲 Seskupit podle polí 🔲 Textová editace MARCu 🔲 Rychlé přidání exempláře 🛛 🖄 🛛 🗌 🖉 |      |        |               |         |        |      |   |       | Vytvořit záznam ( <u>D</u> ) <u>N</u> ápověda |       |             |   |
|                  |                                                                                    |      |        |               |         |        |      |   |       | $\sim$                                        |       |             |   |
| <sub>[</sub> ⁻za | Záznam ve formátu MARC                                                             |      |        |               |         |        |      |   |       |                                               |       |             |   |
| <sub>[</sub> F   | Pevna                                                                              | á po | le typ | záznam        | u: BKS  |        |      |   |       |                                               |       |             | 7 |
|                  | ype                                                                                | a    | ELVI   |               | Srce    |        | Audn | e | Ctrl  |                                               | Lang  | cze         |   |
| E                | BLvl                                                                               | m    | Form   | s             | Conf    | 0      | Biog |   | MRec  |                                               | Ctry  | xr          |   |
|                  |                                                                                    |      | Cont   |               | GPub    |        | LitF | 0 | Indx  |                                               |       |             |   |
| 1                | )esc                                                                               | i    | Ills   |               | Fest    |        | DtSt | s | Date1 |                                               | Date2 |             |   |
|                  |                                                                                    |      | -      | -             |         |        |      |   |       |                                               |       | · · · · · · | 1 |
| LD               | R                                                                                  |      | na     | m a22         | i       | 4500   |      |   |       |                                               |       |             |   |
| 00               | 6                                                                                  | 1    | m e    | d             |         |        |      |   |       |                                               |       |             |   |
| 00               | 7                                                                                  |      | er en  |               |         |        |      |   |       |                                               |       |             |   |
| 00               | 8                                                                                  |      | 3      |               | xr      | es     | 0    | 0 | cze   |                                               |       |             |   |
| 02               | 0                                                                                  | 0    |        |               |         |        |      |   |       |                                               |       |             |   |
| 04               | 0                                                                                  |      |        |               |         |        |      |   |       |                                               |       |             |   |
| 04               | 1 1                                                                                | 4    | ‡a ‡b  | ‡ h           |         |        |      |   |       |                                               |       |             |   |
| 04               | 044 ‡a                                                                             |      |        |               |         |        |      |   |       |                                               |       |             |   |
| 07               | 2                                                                                  | 7    | ‡a ‡x  | <b>‡ 2</b> Ko | onspekt | ÷ \$ 9 | 9    |   |       |                                               |       |             |   |
| 08               | 0                                                                                  | 4    | ‡a ‡2  |               |         |        |      |   |       |                                               |       |             |   |
| 10               | 0 1                                                                                | 4    | ‡a ‡d  | <b>‡</b> 4    |         |        |      |   |       |                                               |       |             |   |
| 11               | 02                                                                                 | 4    | ‡a ‡b  |               |         |        |      |   |       |                                               |       |             |   |
| 11               | 1 2                                                                                | 4    | ‡a ‡n  | ‡d            | ‡ c     |        |      |   |       |                                               |       |             |   |
| 24               | 0 1                                                                                | 0    | ŧa     |               |         |        |      |   |       |                                               |       |             |   |
| 24               | 51                                                                                 | 0    | ‡a ‡b  | <b>‡</b> n    | ‡p ‡    | с      |      |   |       |                                               |       |             |   |
| 2.6              | 4                                                                                  | 1    | ta : : | ‡b, ‡         | c       |        |      |   |       |                                               |       |             |   |

## Uložení výchozí šablony

Pokud často používáte jednu šablonu, můžete ji uložit jako výchozí - při vytváření nového záznamu Vám pak systém tutu šablonu přednostně nabídne

- V menu Katalogizace zvolte položku "Vytvořit nový záznam MARC" (stejně jako při vytváření nového záznamu)
- 2. V rozbalovacím menu vyberte požadovanou šablonu a klikněte na tlačítko **"Nastavit jako** výchozí pro pracovní stanici"/ \\

| 1 | Šablona MARC +           |   |                |                                            |
|---|--------------------------|---|----------------|--------------------------------------------|
|   | Monografie_el_online-RDA | • | <u>N</u> ahrát | Nastavit jako výchozí pro pracovní stanici |
|   |                          |   |                |                                            |

- při vytvážení nových záznamů

| Permanent link:<br>https://eg-wiki.osvobozena-knihovna.cz/doku.php/katalogizace:vytvoreni_zaznamu?rev=1515509946 | From:<br>https://eg-wiki.osvobozena-knihovna.cz/ - <b>Evergreen DokuWiki CZ</b>                                  |  |
|----------------------------------------------------------------------------------------------------|----------------------------------------------------------------------------------------------------|--|
|                                                                                                    | Permanent link:<br>https://eg-wiki.osvobozena-knihovna.cz/doku.php/katalogizace:vytvoreni_zaznamu?rev=1515509946 |  |
| Last update: 2018/01/09 15:59                                                                                    | Last update: 2018/01/09 15:59                                                                                    |  |